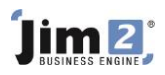

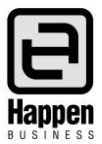

This document will explain:

How to record a Superannuation Salary Sacrifice transaction in Jim2.

Please check the current GST and Tax Ruling with your accountant before you record a Superannuation Salary Sacrifice transaction in Jim2. Please note that Tax code X must be used for all Superannuation Accounts.

## Option 1:

- Use your current 6-XXXX Superannuation Expense and 2-XXXX Superannuation Liability accounts to record the Salary Sacrifice amounts.
- Add to Payroll General Journal as shown below.

| Viewing   | General  | l Journ | ial 53    |        |           |                           |                 |          |           |   |          |             |              |   |  |  |      |     |        |   |            |        | C        | 1 × |
|-----------|----------|---------|-----------|--------|-----------|---------------------------|-----------------|----------|-----------|---|----------|-------------|--------------|---|--|--|------|-----|--------|---|------------|--------|----------|-----|
| Journal # | 53       |         | Dat       | 24/    | 10/2014   | Statu                     | s Booked        |          | Regurring |   | BAS type | Purchase (A | Acquisitio 🔻 | * |  |  |      |     |        |   |            |        |          |     |
| GL Tran#  |          |         | Tax Tota  | Line   | Level TP  | <ul> <li>Apply</li> </ul> | to 13th period  |          | Reverse   |   |          |             |              |   |  |  |      |     |        |   |            |        |          |     |
| Comment   | Payrol V | Veek En | ding 24/1 | )/14   |           |                           |                 |          |           |   |          |             |              |   |  |  |      |     |        |   |            |        |          |     |
| Branch    |          |         |           |        | Sub Brand | 1                         |                 |          | GL Dept   |   |          |             |              |   |  |  |      |     |        |   |            |        |          |     |
| + Acc.Cod |          | Branch  | Subl      | Iranch | GL Dept.  | Name                      |                 |          |           |   |          |             |              |   |  |  |      |     |        |   | Debit Inc. | Credit | Inc. Ta: | x   |
| 63680     |          | SYD     | •         | -      |           | Wages &                   | Salaries        |          |           |   |          |             |              |   |  |  |      |     |        |   | 4900.00    | 1      | 0.00 P   | •   |
| 11105     |          |         | *         | *      |           | Cheque A                  | ccount - CBA    |          |           |   |          |             |              |   |  |  |      |     |        |   | 0.00       | 390    | 0.00 X   | •   |
| 21410     |          |         |           |        |           | PAYG Withholding Payable  |                 |          |           |   |          |             |              |   |  |  | 0.00 | 100 | Q 00.0 | • |            |        |          |     |
| 63660     |          | SYD     |           |        |           | Superann                  | uation          |          |           | - |          |             |              |   |  |  |      |     |        |   | 450.00     |        | 0.00 X   | •   |
| 63660     |          | SYD     |           |        |           | Superann                  | uation - Salary | Sacrific |           | - |          |             |              |   |  |  |      |     |        | 6 | 100.00     |        | 0.00 X   |     |
| 21420     |          |         |           |        |           | SGC Supe                  | arannuation Pa  | vable    |           |   |          |             |              |   |  |  |      |     |        |   | 0.00       | 55     | 0.00 X   | 5   |

- DR 6-XXXX Superannuation Expense Account \$XX using Tax code X.
- CR 2-XXXX Superannuation Liability Account \$XX using Tax code X.

Note: You can enter the combined liability or add another line to record the Salary Sacrifice amount separately

## Option 2:

- Add specific Superannuation Salary Sacrifice Expense and Liability Accounts.
  - a) Expense Account 6-XXXX Superannuation Salary Sacrifice.
  - b) Liability Account 2-XXXX Superannuation Salary Sacrifice.

Add to Payroll General Journal, include two extra lines:

- a) DR Expense Account 6-XXXX Superannuation Salary Sacrifice \$XX (Tax code X).
- b) CR Liability Account 2-XXXX Superannuation Salary Sacrifice \$XX (Tax code X).

**NOTE:** When you pay the Superannuation fund, using the Cheque book, you should include the Salary Sacrifice amount and enter as a separate line on the Cheque entry.

For further assistance or information please call Happen support on 02 9570 4696 or email support@happen.biz

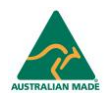